Instructions:

- 1. Go to usabdevelops.com.
- 2. Click "Sign In / Register". (If you already have an account, sign in, click My Account, Update My Profile, and complete step 3 below.)
- 3. When creating your profile, leave Organizations blank, but under "Little League Local Leagues" drop-down, select "\*\*Little League", and click "+ Join". Save your profile.
- 4. Click EDUCATION, COURSES, and scroll down to select "Abuse Awareness for Adults", "+Enroll", "Go to Course".
- 5. If you have completed it in the past, select "Restart Course".
- After you complete the course, click your name in the top right corner, and select MY ACCOUNT, COURSES, scroll down to "Abuse Awareness for Adults" and click "DOWNLOAD CERTIFICATE".
- 7. Print it and bring it to an upcoming in-person event.